## Fiche Pratique

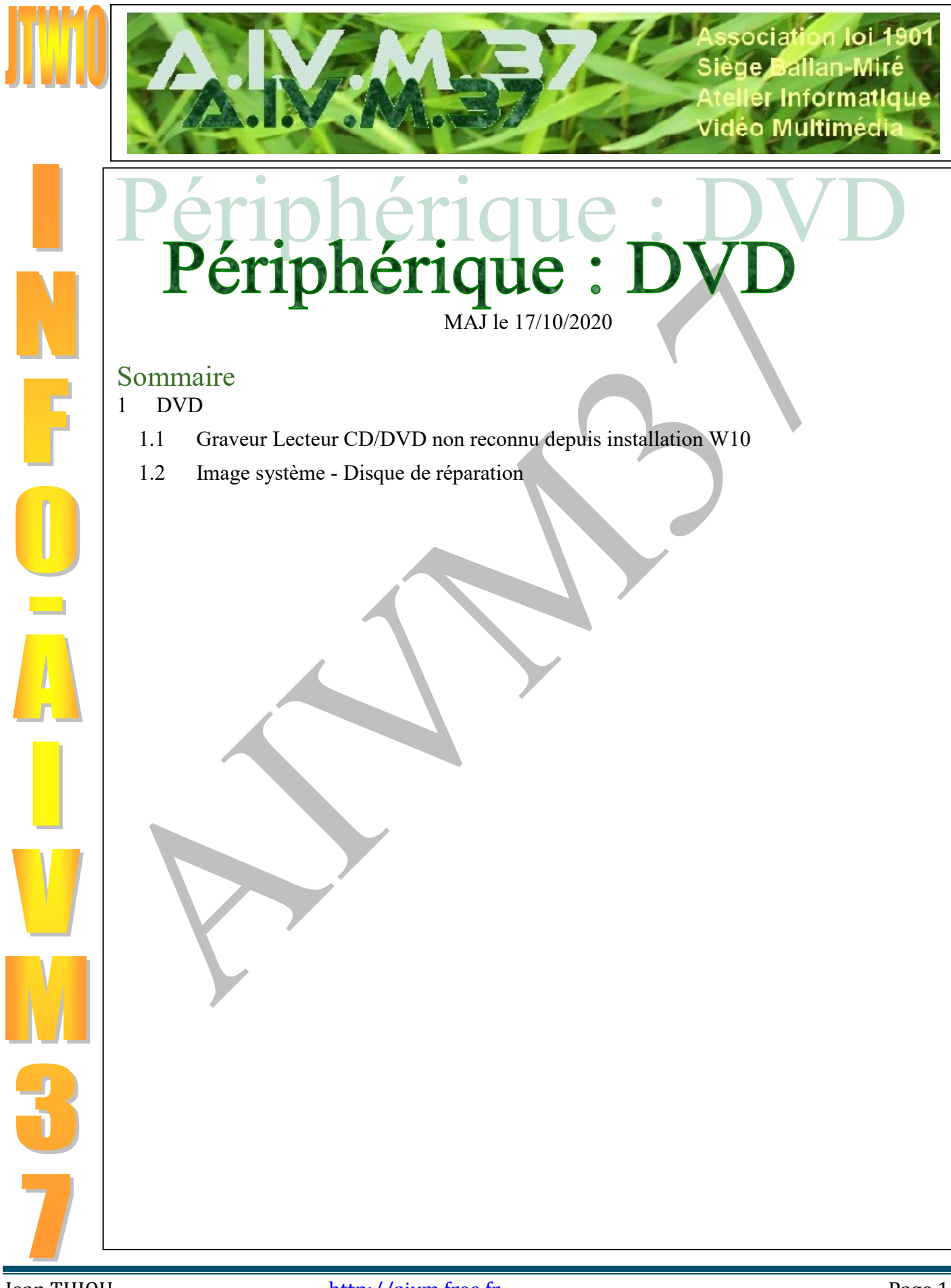

# 1 DVD

## 1.1 Graveur Lecteur CD/DVD non reconnu depuis installation W10

#### Question

# Depuis que j'ai installé Windows 10 mon lecteur Graveur de DVD n'est plus reconnu. Que faire ? *Réponse*

Il faut procéder eu deux étapes. Vérifiez que votre lecteur n'apparaît pas dans Paramètres  $\rightarrow$  Périphériques  $\rightarrow$ Gestionnaire de périphériques (tout à fait en bas de la page de droite). Créez un point de restauration pour être tranquille et pouvoir revenir en arrière. C'est toujours une sage précaution. Voir la fiche pratique pour savoir comment faire : <u>http://aivm37.free.fr/BI/JT/JT078W\_Windows10.pdf</u>

Si c'est le cas (Le graveur lecteur CD/DVD n'apparaît pas dans le gestionnaire de périphérique) : Etape 1

Cette première étape, la seule efficace est sur certains forums. Merci à celui qui a trouvé et mise au point cette solution.

#### Elle est nécessaire mais pas toujours suffisante comme disent les matheux.

#### 1- ouvrir l'invite de commande en tant qu'administrateur

Taper cmd, clic droit sur "Invite de commandes"

En bas clic sur "Exécuter comme administrateur."

2- copier la commande :

reg.exe add "HKLM\System\CurrentControlSet\Services\atapi\Controller0" /f /v EnumDevice1 /t REG\_DWORD /d 0x00000001

Validez. La BDR se met à jour. 3- redémarrer le PC

#### Le lecteur est reconnu

En effet lorsque vous ouvrez le gestionnaire de périphériques, vous devez trouver maintenant le lecteur graveur de DVD comme le montre la figure suivante.

Jean THIOU

## **Fiche Pratique**

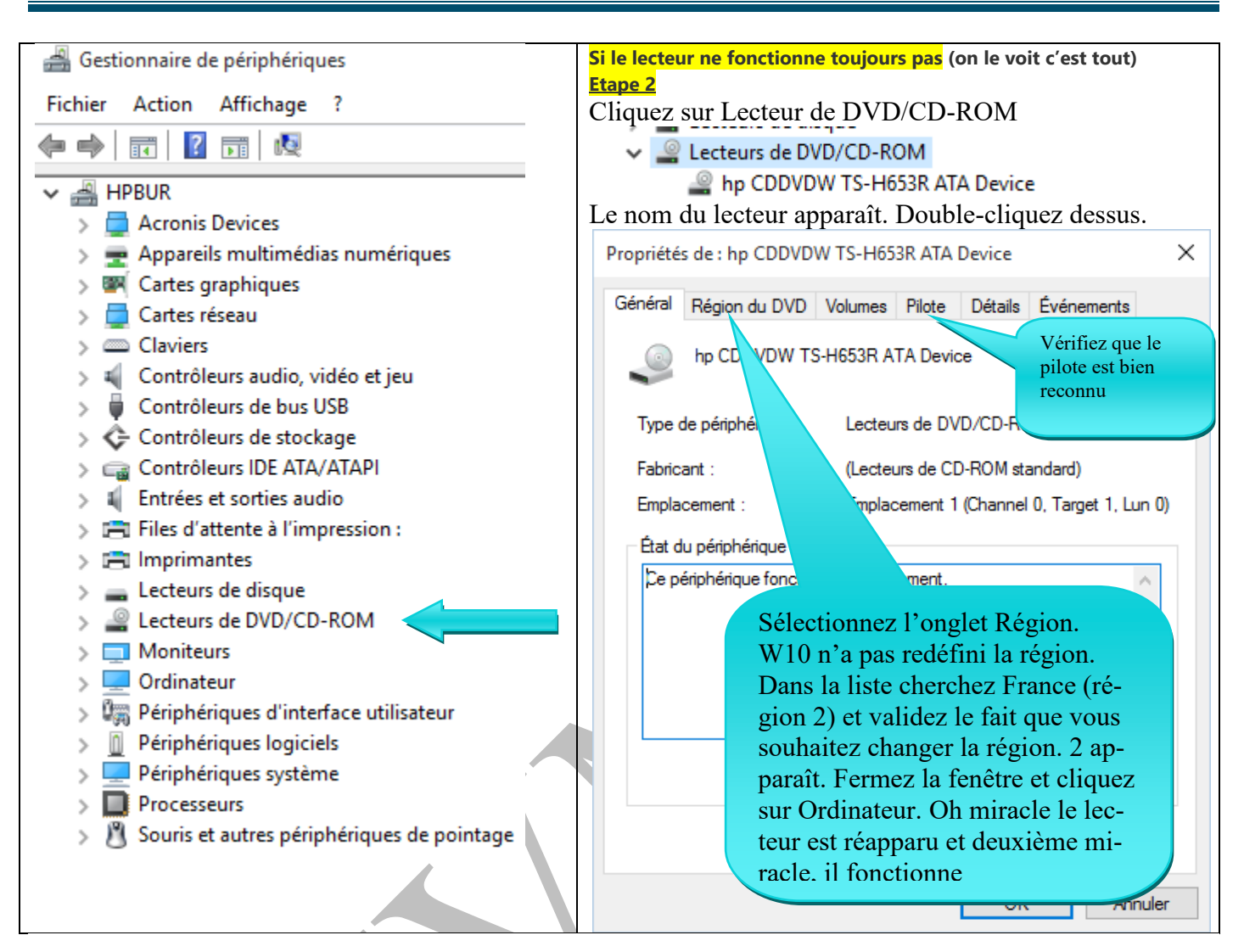

Je trouve impensable que Microsoft n'ai jamais signalé ce problème de région, depuis deux mois que tout le monde cherche...J'ai trouvé cela par hasard après un mois de recherche. J'ai donné le tuyau sur les forums.

### 1.2 Image système - Disque de réparation

#### Question

## Comment créer une image système ou un disque de réparation ?

#### Réponse

Paramètres  $\rightarrow$  Mise à jour et sécurité  $\rightarrow$  Sauvegarde (Page de gauche)  $\rightarrow$  Accéder à l'outil sauvegarder et restaurer (bas de la page de droite)  $\rightarrow$  Créer une image système (à gauche). Suivre les instructions